# **Configure SWA External Authentication with ISE as a RADIUS Server**

# Contents

| Introduction           |
|------------------------|
| Prerequisites          |
| Requirements           |
| Components Used        |
| Background Information |
| Network Topology       |
| Configure              |
| ISE Configuration      |
| SWA Configuration      |
| Verify                 |
| Related Information    |

# Introduction

This document describes the steps to configure external authentication on Secure Web Access (SWA) with Cisco ISE as a RADIUS server.

# Prerequisites

## Requirements

Cisco recommends that you have knowledge of these topics:

- Basic knowledge in Cisco Secure Web Appliance.
- Knowledge of authentication and authorization policies configuration on ISE.
- Basic RADIUS knowledge.

Cisco recommends that you also have:

- SWA and ISE administration access.
- Compatible WSA and ISE versions.

## **Components Used**

The information in this document is based on these software versions:

- SWA 14.0.2-012
- ISE 3.0.0

The information in this document was created from the devices in a specific lab environment. All of the devices used in this document started with a cleared (default) configuration. If your network is live, ensure that you understand the potential impact of any command.

## **Background Information**

When you enable external authentication for administrative users of your SWA, the device verifies the user credentials with a Lightweight Directory Access Protocol (LDAP) or RADIUS server as specified in external authentication configuration.

#### **Network Topology**

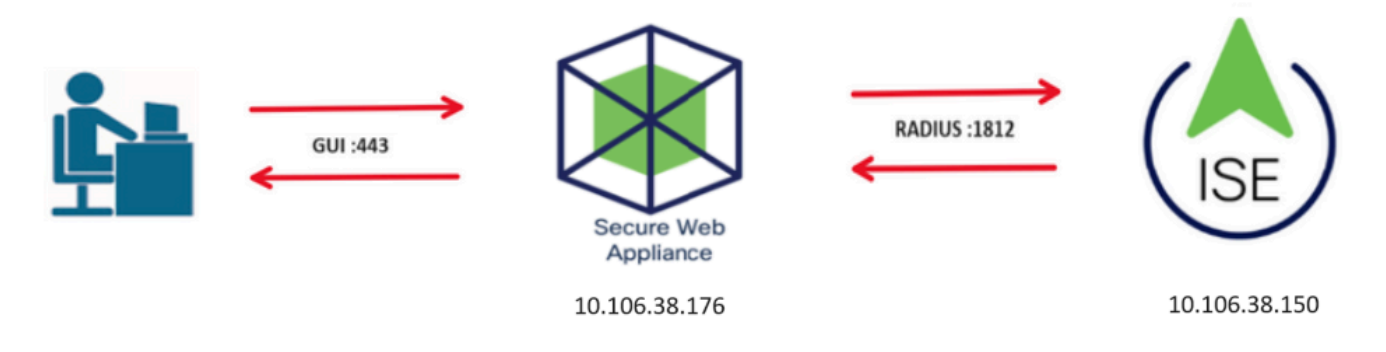

Network Topology Diagram

Administrative users access SWA on port 443 with their credentials. SWA verifies the credentials with the RADIUS server.

# Configure

## **ISE Configuration**

**Step 1.** Add a new Network Device. Navigate to **Administration > Network Resources > Network Devices > +Add**.

| dentity Services Engine              | Home   Contex     | d Visibility  | Operations         | Policy - Adm    | inistration      | Work Centers     |              |
|--------------------------------------|-------------------|---------------|--------------------|-----------------|------------------|------------------|--------------|
| ► System ► Identity Management       | Network Resources | Device P      | ortal Management   | pxGrid Services | Feed Service     | Threat Centric N | AC           |
| ▼ Network Devices Network Device Gro | oups Network De   | vice Profiles | External RADIUS Se | ervers RADIUS   | Server Sequences | NAC Managers     | External MDM |
| G                                    |                   |               |                    |                 |                  |                  |              |
| Network Devices                      | Network Devi      | ces           |                    |                 |                  |                  |              |
| Default Device                       |                   |               |                    |                 |                  |                  |              |
| Device Security Settings             | 🥖 Edit 🛛 🕂 Add    | Duplicate     | Import Export      | t 🕑 Generate P  | AC 🔀 Delete      |                  |              |
|                                      | Name              | ▲ IP/Mask     | Profile Nam        | ne              | Location         |                  | Туре         |
|                                      |                   |               |                    |                 |                  | No data a        | vailable     |
|                                      |                   |               |                    |                 |                  |                  |              |

Add SWA as Network Device in ISE

Step 2. Assign a Name to the network device object and insert the SWA IP address.

Check the RADIUS checkbox and define a Shared Secret.

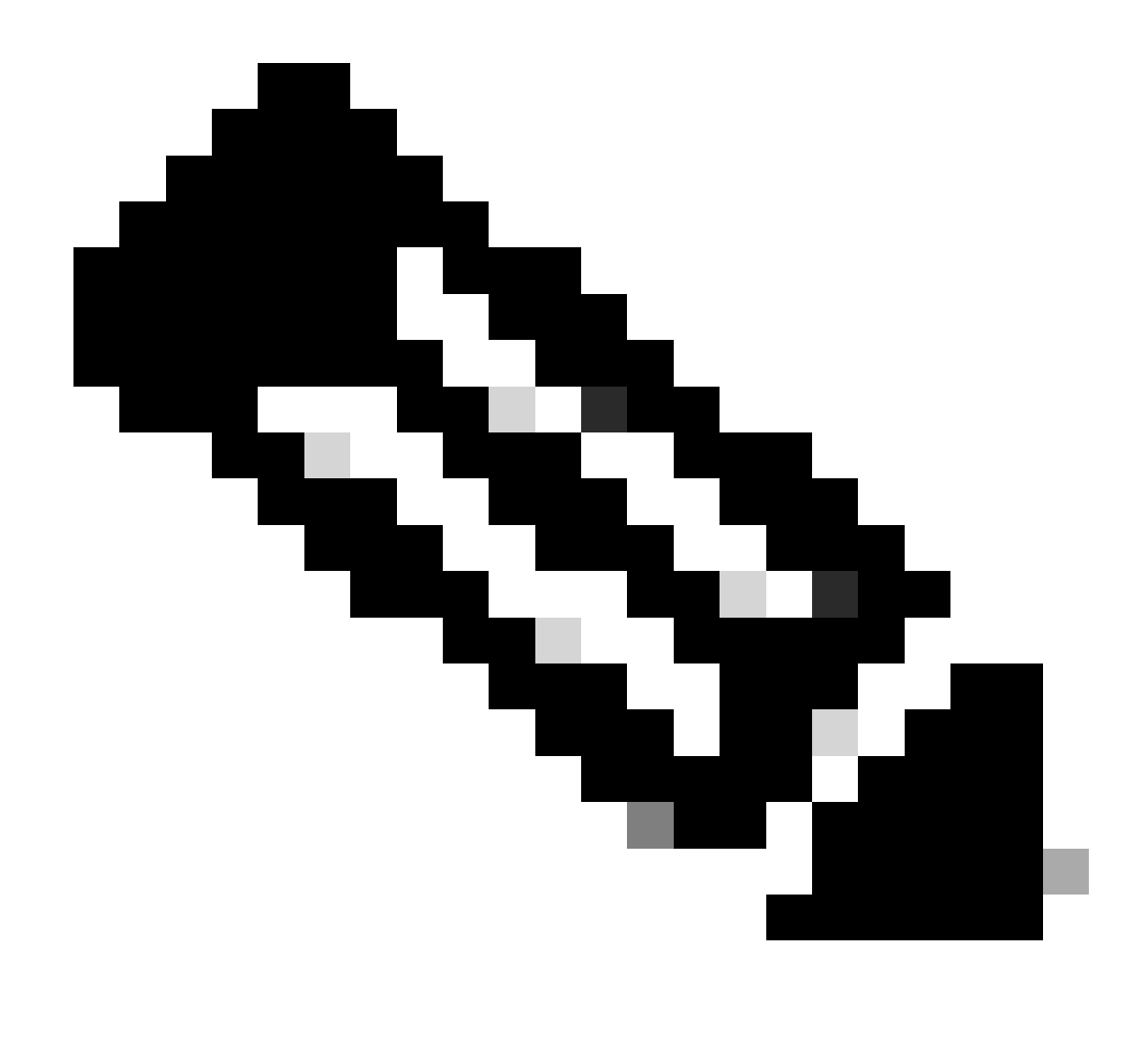

Note: The same key must be used later to configure the RADIUS server in SWA.

| Network Devices                            | Network Devices List > SWA                                                                                                    |
|--------------------------------------------|----------------------------------------------------------------------------------------------------|
| Default Device<br>Device Security Settings | * Name SWA<br>Description                                                                                                    |
|                                            | IP Address         * IP :         10.106.38.176         / 32                                                                                                    |
|                                            | * Device Profile Cisco • •<br>Model Name •<br>Software Version •<br>* Network Device Group<br>Location All Locations • Set To Default<br>IPSEC No • Set To Default<br>Device Type All Device Types • Set To Default |
|                                            | ✓ RADIUS Authentication Settings                                                                                                    |
|                                            | RADIUS UDP Settings                                                                                                    |
|                                            | * Shared Secret Show                                                                                                    |
|                                            |                                                                                                    |

Configure SWA Network Device Shared Key

Step 2.1. Click Submit.

| <b>&gt;</b> |                                       |                               |
|-------------|---------------------------------------|-------------------------------|
|             |                                       |                               |
|             | RADIUS UDP Settings                   |                               |
|             | Protocol                              | RADIUS                        |
|             | * Shared Secret                       | Show                          |
|             | Use Second Shared Secret              |                               |
|             |                                       | Show                          |
|             | CoA Port                              | 1700 Set To Default           |
|             | RADIUS DTLS Settings (i)              |                               |
|             | DTLS Required                         |                               |
|             | Shared Secret                         | radius/dtls (j)               |
|             | CoA Port                              | 2083 Set To Default           |
|             | Issuer CA of ISE Certificates for CoA | Select if required (optional) |
|             | DNS Name                              |                               |
|             |                                       |                               |
|             | General Settings                      |                               |
|             | Enable KeyWrap                        |                               |
|             | * Key Encryption Key                  | Show                          |
|             | * Message Authenticator Code Key      | Show                          |
|             | Key Input Format                      | ASCI      HEXADECIMAL         |
| _           |                                       |                               |
|             | TACACS Authentication Settings        |                               |
|             | SNMP Settings                         |                               |
|             | ► Advanced TrustSec Settings          |                               |
| Submit      | Cancel                                |                               |

Submit Network Device Configuration

**Step 3.** Create the required User Identity Groups. Navigate to Administration > Identity Management > Groups > User Identity Groups > + Add.

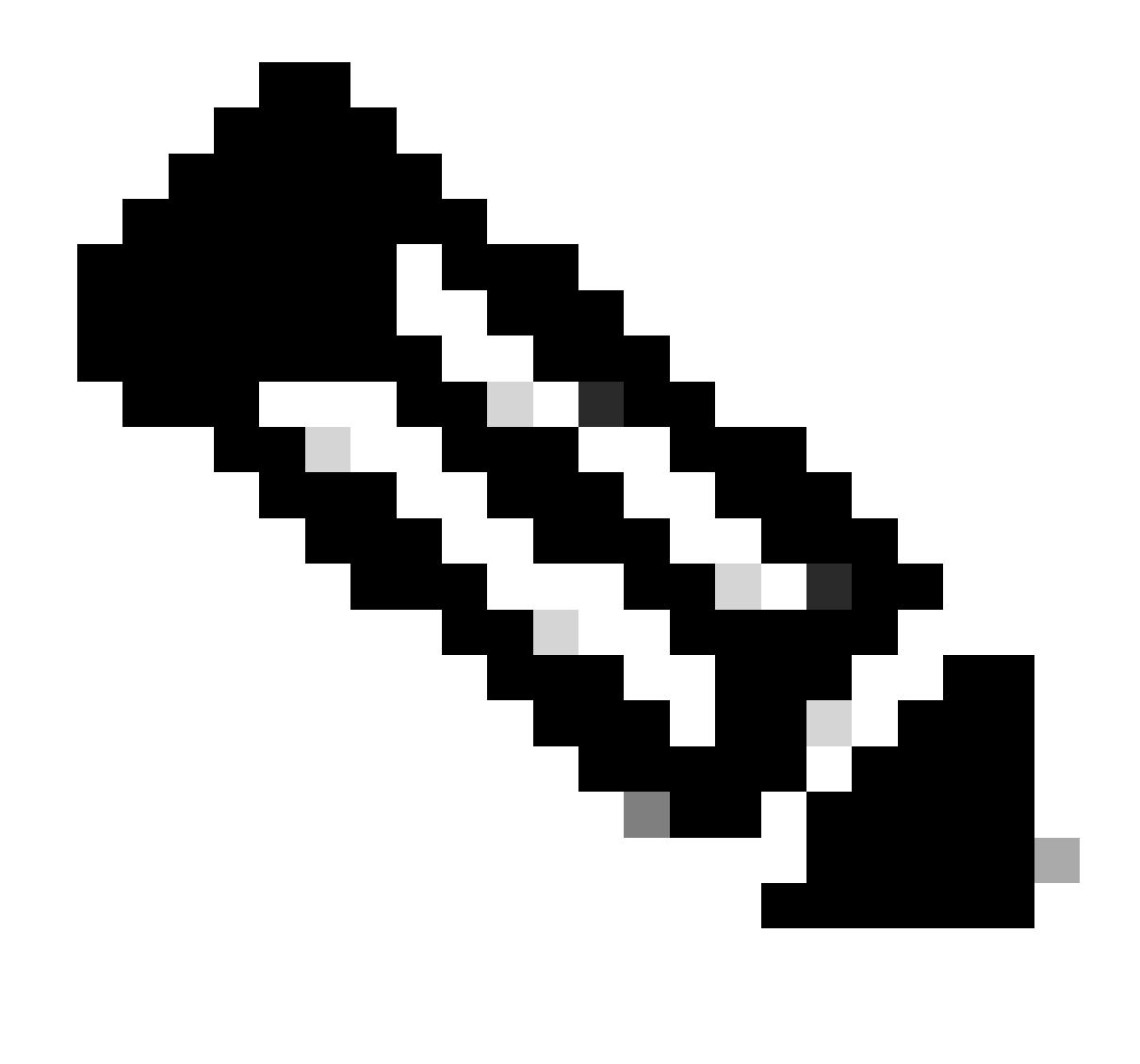

Note: You need to configure different user groups to match different type of users.

| ululu Identity Services Engine      | Home   Context       | Visibility               | ▶ Policy            | istration Vork Centers                      |
|-------------------------------------|----------------------|--------------------------|---------------------|---------------------------------------------|
| ► System 		 Identity Management     | Network Resources    | Device Portal Managem    | ent pxGrid Services | Feed Service     Threat Centric NAC         |
| Identities Groups External Identity | / Sources Identity S | Source Sequences         | ings                |                                             |
| Identity Groups                     | D<br>D               | er Identity Groups       | Palmport Pasyort -  |                                             |
| Endpoint Identity Groups            | 22 <b>v</b>          | Name                     |                     | Description                                 |
| User Identity Groups                |                      | ALL_ACCOUNTS (defa       | ult)                | Default ALL_ACCOUNTS (default) User Group   |
|                                     |                      | A Employee               |                     | Default Employee User Group                 |
|                                     |                      | SROUP_ACCOUNTS (         | default)            | Default GROUP_ACCOUNTS (default) User Group |
|                                     |                      | A GuestType_Contractor ( | default)            | Identity group mirroring the guest type     |

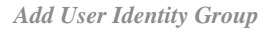

**Step 4.** Input group name, description (optional) and **Submit**. Repeat these steps for each group. In this example, you ceate a group for Administrator users, and another one for Read-Only users.

| dialia<br>cisco | Ident                                                                                                    | ity Servio    | ces Engin                                          | e Ho                          | ome            | Context                                                              | Visibility                                                          | <ul> <li>Operations</li> </ul> | •                  | Policy         | <del>▼</del> Adm | inistration      | ► W  | ork Centers       |    |
|-----------------|----------------------------------------------------------------------------------------------------|---------------|----------------------------------------------------|-------------------------------|----------------|----------------------------------------------------------------------|---------------------------------------------------------------------|--------------------------------|--------------------|----------------|------------------|------------------|------|-------------------|----|
| ▶ Sy            | stem                                                                                                    | ◄ Identity    | y Managem                                          | ent 🕨 N                       | etwork R       | Resources                                                            | Device F                                                            | ortal Managen                  | nent               | pxGrid Se      | ervices          | ▶ Feed Ser       | vice | Threat Centric N. | AC |
| Ide             | entities                                                                                                 | Groups        | Externa                                            | al Identity S                 | ources         | Identity S                                                           | Source Seque                                                        | ences Set                      | tings              |                |                  |                  |      |                   |    |
| Id              | lentity                                                                                                  | Groups        | ntity Groups<br>Groups                             |                               | <u>م</u><br>ﷺ• | User<br>Ider<br>Su                                                   | Identity Group<br>atity Group<br>* Name<br>Description<br>comit Can | SWA Admin                      | Identii            | ty Group<br>al |                  |                  |      |                   |    |
| -diada<br>cisco | Identit                                                                                                  | y Services    | s Engine                                           | Home                          | + Conte        | xt Visibility                                                        | <ul> <li>Operations</li> </ul>                                      | Policy                         | <del>▼</del> Admir | nistration     | • Work           | Centers          |      |                   |    |
| + Sy            | stem                                                                                                    | ✓ Identity Ma | anagement                                          | <ul> <li>Network R</li> </ul> | esources       | <ul> <li>Device</li> </ul>                                           | Portal Managem                                                      | ent pxGrid Ser                 | vices              | Feed Server    | vice +           | Threat Centric N | IAC  |                   |    |
| + Ide           | ntities                                                                                                  | Groups        | External Iden                                      | tity Sources                  | Identity       | Source Sequ                                                          | ences + Set                                                         | tings                          |                    |                |                  |                  |      |                   |    |
|                 | lentity (<br>)<br>)<br>)<br>)<br>)<br>)<br>)<br>)<br>)<br>)<br>)<br>)<br>)<br>)<br>)<br>)<br>)<br>)<br>) | Groups        | ty Groups<br>oups<br>NTS (default)<br>COUNTS (defa | رم<br>چې<br>uult)             | User<br>Ide    | r Identity Grou<br>entity Grou<br>* Name<br>Description<br>ubmit Car | IPS > New User<br>IP<br>SWA ReadO<br>SWA Read C                     | Identity Group                 |                    |                |                  |                  |      |                   |    |

Add User Identity Group for SWA Read Only Users

Step 5. You need to create Network access users that match with user name configured in SWA.

Create the **Network Access Users** and add them to their correspondent group. Navigate to **Administration** > **Identity Management** > **Identities** > + **Add**.

| dent         | ity Services Engine        | Home   Conte          | ext Visibility 🔹 🕨                 | Operations   Policy             | - Administration   | ♦ Work Cer  | nters           |               |  |
|--------------|----------------------------|-----------------------|------------------------------------|---------------------------------|--------------------|-------------|-----------------|---------------|--|
| ▶ System     | ◄ Identity Management      | Network Resources     | s <ul> <li>Device Porta</li> </ul> | I Management pxGrid S           | ervices 		 Feed Se | rvice + Thr | eat Centric NAC |               |  |
| ✓ Identities | Groups External Ident      | tity Sources Identity | y Source Sequence:                 | s > Settings                    |                    |             |                 |               |  |
|              | G                          |                       |                                    |                                 |                    |             |                 |               |  |
| Users        | Jsers Network Access Users |                       |                                    |                                 |                    |             |                 |               |  |
| Latest Manua | Network Scan Results       | / Edit 🕂 Add          | 🔀 Change Status                    | Export                          | 🗙 Delete 🛛 🕞 Du    | plicate     |                 |               |  |
|              |                            | Status                | Name                               | <ul> <li>Description</li> </ul> | Firs               | t Name      | Last Name       | Email Address |  |
|              |                            |                       |                                    |                                 |                    |             | No data availab | ble           |  |

Add Local Users in ISE

Step 5.1. You need to create a Network Access Users with Administrator rights. Assign a name and password.

| diale Iden                 | tity Servic  | es Engine      | Home             | Context V     | 'isibility | <ul> <li>Operations</li> </ul> | s 🔸                         | Policy             | <del>▼</del> Admini | istration    | Work Centers | 3           |
|----------------------------|--------------|----------------|------------------|---------------|------------|--------------------------------|-----------------------------|--------------------|---------------------|--------------|--------------|-------------|
| <ul> <li>System</li> </ul> | + Identity I | Management     | Network R        | esources      | Device     | Portal Manager                 | nent p                      | pxGrid Serv        | vices               | Feed Service | e 🔸 Threat ( | Centric NAC |
| ◄ Identities               | Groups       | External Ident | ity Sources      | Identity Sou  | rce Sequ   | uences + Set                   | ttings                      |                    |                     |              |              |             |
|                            |              | ٩              |                  |               |            |                                |                             |                    |                     |              |              |             |
| Users                      |              |                | Network          | Access Use    | rs List >  | New Network A                  | Access U                    | lser               |                     |              |              |             |
| Latest Manua               | al Network S | can Results    | ▼ Net            | work Acce     | ss User    | ŕ                              |                             |                    |                     |              |              |             |
|                            |              |                | *                | Name admi     | nuser      |                                |                             |                    |                     |              |              |             |
|                            |              |                | 5                | Status 🔽      | Enabled    | Ŧ                              |                             |                    |                     |              |              |             |
|                            |              |                |                  | Email         |            |                                |                             |                    |                     |              |              |             |
|                            |              |                | ▼ Pa             | asswords      |            |                                |                             |                    |                     |              |              |             |
|                            |              |                |                  | Password Ty   | pe: In     | ternal Users                   |                             | *                  |                     |              |              |             |
|                            |              |                |                  |               | Pa         | assword                        |                             |                    | Re-Ente             | er Password  |              |             |
|                            |              |                |                  | * Login Passv | vord       | •••••                          |                             |                    | ••••                | ••••         |              | Generate P  |
| Add Admin                  | User         |                |                  |               |            |                                |                             |                    |                     |              |              |             |
|                            |              |                |                  |               |            |                                |                             |                    |                     |              |              |             |
|                            |              |                |                  |               |            |                                | <ul> <li>Account</li> </ul> | nt Disable Poli    | су                  |              |              |             |
|                            |              |                |                  |               |            |                                |                             | Disable account if | f date exceed       | s 2024-03-28 | ()           | yyy-mm-dd)  |
|                            |              |                |                  |               |            |                                | 🔻 User G                    | roups              |                     |              |              |             |
|                            |              |                |                  |               |            |                                | SWA Adr                     | min                | 0                   |              |              |             |
| Step 5.2.                  | Choose       | SWA Adı        | <b>min</b> in th | e User G      | roup       | s section.                     | Submit                      | Cancel             |                     |              |              |             |

Assign Admin Group to the Admin User

### Step 5.3. You need to create a user with Read Only rights. Assign a name and password.

| dentity Services Engine                     | Home 🔸 Context Visibili              | ty • Operations        | Policy → Ac     | dministration  | Work Centers            |         |
|---------------------------------------------|--------------------------------------|------------------------|-----------------|----------------|-------------------------|---------|
| ► System - Identity Management              | Network Resources     Dev            | vice Portal Management | pxGrid Services | + Feed Servi   | ce + Threat Centric NAC |         |
| - Identities Groups External Ide            | ntity Sources Identity Source S      | equences · Settings    | \$              |                |                         |         |
|                                             | Network Access Users Lis             | t > New Network Acces  | ss User         |                |                         |         |
| Users<br>Latest Manual Network Scan Results | <ul> <li>Network Access U</li> </ul> | ser                    |                 |                |                         |         |
|                                             | * Name rouser                        |                        |                 |                |                         |         |
|                                             | Status 🗹 Enabl                       | ed 👻                   |                 |                |                         |         |
|                                             | Email                                |                        | ]               |                |                         |         |
|                                             | ▼ Passwords                          |                        |                 |                |                         |         |
|                                             | Password Type:                       | Internal Users         | -               |                |                         |         |
|                                             |                                      | Password               | Re              | Enter Password |                         |         |
|                                             | * Login Password                     | •••••                  | •               | •••••          | Generate Passwo         | ord (i) |
|                                             | Enable Password                      |                        |                 |                | Generate Passwo         | ord (i) |
|                                             |                                      |                        |                 |                |                         |         |

Add Read Only User

Step 5.4. Choose SWA ReadOnly in the User Groups section.

| <ul> <li>Account Disable Policy</li> </ul> |            |              |
|--------------------------------------------|------------|--------------|
| Disable account if date exceeds            | 2024-03-28 | (yyyy-mm-dd) |
| ▼ User Groups                              |            |              |
| SWA ReadOnly                               |            |              |
| Submit Cancel                              |            |              |

Assign Read Only User group to the Read Only User

Step 6. Create the Authorization Profile for the Admin user.

Navigate to **Policy > Policy Elements > Results > Authorization > Authorization Profiles > +Add**.

Define a name for the Authorization Profile and make sure the Access Type is set to ACCESS\_ACCEPT.

| dentity Services Engine            | Home                                                     | <ul> <li>Operations</li> </ul> | - Policy | ► Administration | ► Work Centers |
|------------------------------------|----------------------------------------------------------|--------------------------------|----------|------------------|----------------|
| Policy Sets Profiling Posture Clie | nt Provisioning   Policy Element                         | nts                            |          |                  |                |
| Dictionaries Conditions Results    | -                                                        |                                |          |                  |                |
| Authentication                     | Authorization Profiles > New Au<br>Authorization Profile | thorization Profile            |          |                  |                |
| - Authorization                    | * Name                                                   | SWA Admin                      |          |                  |                |
| Authorization Profiles             | Description                                              |                                |          |                  |                |
| Downloadable ACLs                  | * Access Type                                            | ACCESS_ACCEPT                  |          |                  |                |
| ▶ Profiling                        | Network Device Profile                                   | 🚓 Cisco 👻 🕀                    |          |                  |                |
| ▶ Posture                          | Service Template                                         |                                |          |                  |                |
| Client Provisioning                | Track Movement                                           | <b>i</b>                       |          |                  |                |
|                                    | Passive Identity Tracking                                | <b>i</b>                       |          |                  |                |
|                                    |                                                          |                                |          |                  |                |
|                                    |                                                          |                                |          |                  |                |

Add Authorization Profile for Admin Users

| bio out in the nuture of the bound bound bound by the build be bound by the build be bound by the build be bound by the bound by the build be bound by the build be bound by the bound by the bound by t | Ste | p 6.1 | In the | Advanced | <b>Attributes Sett</b> | ings, navigate | e to Radius | > Class[ | [25] and enter | the |
|----------------------------------------------------------------------------------------------------|-----|-------|--------|----------|------------------------|----------------|-------------|----------|----------------|-----|
|----------------------------------------------------------------------------------------------------|-----|-------|--------|----------|------------------------|----------------|-------------|----------|----------------|-----|

|                                       | <ul> <li>Advanced Attributes Sett</li> </ul>         | ings          |
|---------------------------------------|------------------------------------------------------|---------------|
|                                       | Radius:Class                                         | Administrator |
|                                       |                                                      |               |
|                                       | <ul> <li>Attributes Details</li> </ul>               |               |
|                                       | Access Type = ACCESS_ACCEPT<br>Class = Administrator |               |
| value Administrator and click Submit. | Submit Cancel                                        |               |

Add Authorization Profile for Admin Users

Step 7. Repeat step 6 to create the Authorization Profile for the Read Only User.

| Home                                                  | <ul> <li>Operations</li> </ul>                                                                                                    | ▼ Policy                                                                                                    | Administration                                                                                                    | ▶ Work Centers                                           |
|-------------------------------------------------------|----------------------------------------------------------------------------------------------------|----------------------------------------------------------------------------------------------------|----------------------------------------------------------------------------------------------------|----------------------------------------------------------|
| Client Provisioning   Policy Eleme                    | nts                                                                                                    |                                                                                                    |                                                                                                    |                                                          |
| Its                                                   |                                                                                                    |                                                                                                    |                                                                                                    |                                                          |
| Authorization Profiles > New Au Authorization Profile | ithorization Profile                                                                                                    |                                                                                                    |                                                                                                    |                                                          |
| * Name                                                | SWA ReadOnly                                                                                                    |                                                                                                    |                                                                                                    |                                                          |
| Description                                           |                                                                                                    |                                                                                                    |                                                                                                    |                                                          |
| * Access Type                                         | ACCESS_ACCEPT                                                                                                    |                                                                                                    | <b>.</b>                                                                                                    |                                                          |
| Network Device Profile                                | delle Cisco 👻 🕀                                                                                                    |                                                                                                    |                                                                                                    |                                                          |
| Service Template                                      |                                                                                                    |                                                                                                    |                                                                                                    |                                                          |
| Track Movement                                        |                                                                                                    |                                                                                                    |                                                                                                    |                                                          |
| Passive Identity Tracking                             |                                                                                                    |                                                                                                    |                                                                                                    |                                                          |
|                                                       | Home       ▶ Context Visibility         Elient Provisioning       ♥ Policy Elements         Authorization Profiles > New Authorization Profile       * Name         Authorization Profile       * Name         Description       * Access Type         Network Device Profile       Service Template         Track Movement       Passive Identity Tracking | Home       ♦ Context Visibility       ♦ Operations         Etient Provisioning       ♥ Policy Elements         Its       Authorization Profiles > New Authorization Profile         Authorization Profile       * Name         SWA ReadOnly       Description         * Access Type       ACCESS_ACCEPT         Network Device Profile       Image: Cisco ♥ Image: Cisco ♥ Image: Cisco | Home       ▶ Context Visibility       ▶ Operations       ▼ Policy         Etlent Provisioning       ▼ Policy Elements       ■         Authorization Profiles > New Authorization Profile       Authorization Profile         Authorization Profiles       * Name       SWA ReadOnly         Description | Home Context Visibility Operations Policy Administration |

Add Authorization Profile for Read Only Users

#### **STEP 7.1**. Create the **Radius:Class** with the value **ReadUser** instead Administrator this time.

| <ul> <li>Advanced Attributes Set</li> </ul>     | tings          |
|-------------------------------------------------|----------------|
| Radius:Class                                    | ⊘ = ReadUser + |
|                                                 |                |
| ✓ Attributes Details                            |                |
| Access Type = ACCESS_ACCEPT<br>Class = ReadUser |                |
| Submit Cancel                                   |                |

Add Authorization Profile for Read Only Users

**Step 8.** Create **Policy Sets** that matches the SWA IP address. This is to prevent access to other devices with these user credentials.

Navigate to **Policy > PolicySets** and click + icon placed at the upper left corner.

| ululu<br>cisco | Identit | y Services | Engine     | Home           | ▸ Conte | ext Visibility | ▸ Operations | ▼ Policy | Administration | Work Centers |
|----------------|---------|------------|------------|----------------|---------|----------------|--------------|----------|----------------|--------------|
| Policy         | / Sets  | Profiling  | Posture    | Client Provisi | oning   | Policy Eleme   | onts         |          |                |              |
| Polic          | y Set   | S          |            |                |         |                |              |          |                |              |
| +              | S       | Status     | Policy Set | t Name         |         | Description    | ı            | Condi    | tions          |              |
| Sear           | ch      |            |            |                |         |                |              |          |                |              |

Add Policy Set in ISE

Step 8.1. A new line is placed at the top of your Policy Sets.

Name the new policy and add a condition for **RADIUS NAS-IP-Address** attribute to match the SWA IP address.

Click **Use** to keep the changes and exit the editor.

| Libry Editor   Ser Name   Image: Image: Im                                                                                                    | Con        | ditions Studio                           |        |        |                 |          |        |         |       |           | 0    | × |
|----------------------------------------------------------------------------------------------------|------------|------------------------------------------|--------|--------|-----------------|----------|--------|---------|-------|-----------|------|---|
| Search by Name      Search by Name       Catalyst_Switch_Local_Web_Authentication       Switch_Web_Authentication       Switch_Web_Authentication       Wired_802.1X          Wireless_802.1X          Wireless_4Access          Wireless_MAB                                                                                                    | Libra      | v                                        |        | Editor |                 |          |        |         |       |           |      |   |
| Catalyst_Switch_Local_Web_Authentication   Switch_Local_Web_Authentication   Switch_Web_Authentication   Switch_Web_Authentication   Switch_Web_Authentication   Switch_Web_Authentication   Switch_Web_Authentication   Wired_BA02.1X   Wireless_B02.1X   Wireless_B02.1X   Wireless_Access   Wireless_MAB   Wireless_MAB   Wireless_MAB                                                                                                    | Sea        | rch by Name                              |        |        | Radius·NAS-     | IP-Addre | ess    |         |       |           |      | 8 |
| Catalyst_Switch_Local_Web_Authentication   Switch_Local_Web_Authentication   Switch_Web_Authentication   Wired_802.1X   Wired_MAB   Vireless_802.1X   Vireless_Access   Vireless_MAB   Vireless_MAB   Vireless_MAB                                                                                                    | <b>Q</b> E | 0 4 6 🖵 🗊 🐨 🗹 🞚 👁 上 🜑                    | ) t: 후 | •      | Equals          | ~        | 10.106 | .38.176 |       |           |      |   |
| <ul> <li>switch_Local_Web_Authentication</li> <li>switch_Web_Authentication</li> <li>wired_802.1X</li> <li>wired_MAB</li> <li>wireless_802.1X</li> <li>wireless_Access</li> <li>wireless_MAB</li> <li>wireless_MAB</li> <li></li></ul>                                                                                                    |            | Catalyst_Switch_Local_Web_Authentication | 0      |        | Set to 'Is not' |          |        |         |       | Duplicate | Save |   |
| <ul> <li>Switch_Web_Authentication</li> <li>Wired_802.1X</li> <li>Wired_MAB</li> <li>Wireless_802.1X</li> <li>Wireless_Access</li> <li>Wireless_Access</li> <li>Wireless_MAB</li> <li>Wireless_MAB</li> <li>Mireless_MAB</li> <li>Mireless_MAB<td></td><td>Switch_Local_Web_Authentication</td><td>0</td><th></th><td></td><td></td><td></td><td></td><td></td><td></td><td></td><td></td></li></ul> |            | Switch_Local_Web_Authentication          | 0      |        |                 |          |        |         |       |           |      |   |
| Wired_802.1XIWired_MABIWireless_802.1XIWireless_AccessIWireless_AccessIWireless_MABIIWireless_MABIIWireless_MABIIIIIIIIIIIIIIIIIIIIIIIIIIIIIIIIIIIII                                                                                                    |            | Switch_Web_Authentication                | 0      |        |                 |          | +      | New A   | ND OR |           |      |   |
| Wired_MABIWireless_802.1XIWireless_AccessIWireless_AccessIWireless_MABIWireless_MABIIWireless_MABIIIWireless_MABII                                                                                                    |            | Wired_802.1X                             |        |        |                 |          |        |         |       |           |      |   |
| Wireless_802.1XIWireless_AccessIWireless_AccessIWireless_MABIWLC_Web_AuthenticationI                                                                                                    |            | Wired_MAB                                | 0      |        |                 |          |        |         |       |           |      |   |
| Wireless_Access   Wireless_MAB   WLC_Web_Authentication                                                                                                    |            | Wireless_802.1X                          | 0      |        |                 |          |        |         |       |           |      |   |
| Wireless_MAB     Image: Image: I                                                                                                    |            | Wireless_Access                          | 0      |        |                 |          |        |         |       |           |      |   |
| WLC_Web_Authentication     ()                                                                                                    |            | Wireless_MAB                             | 0      |        |                 |          |        |         |       |           |      |   |
|                                                                                                    |            | WLC_Web_Authentication                   | 1      |        |                 |          |        |         |       |           |      |   |

Close Use

~ ~ ~

Add Policy to Map SWA Network Device

#### Step 8.2. Click Save.

| Folicy Sets |                 |                    |                           |                                 | Reset Policys           | et Hitcounts Res | et Save |
|-------------|-----------------|--------------------|---------------------------|---------------------------------|-------------------------|------------------|---------|
| + Status    | Policy Set Name | Description        | Conditions                | Allowed Prote                   | ocols / Server Sequence | Hits Actions     | View    |
| Search      |                 |                    |                           |                                 |                         |                  |         |
| / 0         | SWA Access      |                    | Radius-NAS-IP-Address EQU | ALS 10.106.38.176 Default Netwo | ork Access × • +        | ¢                | >       |
| Ø           | Default         | Default policy set |                           | Default Netwo                   | ork Access x * +        | • 💠              | >       |

Reset Save

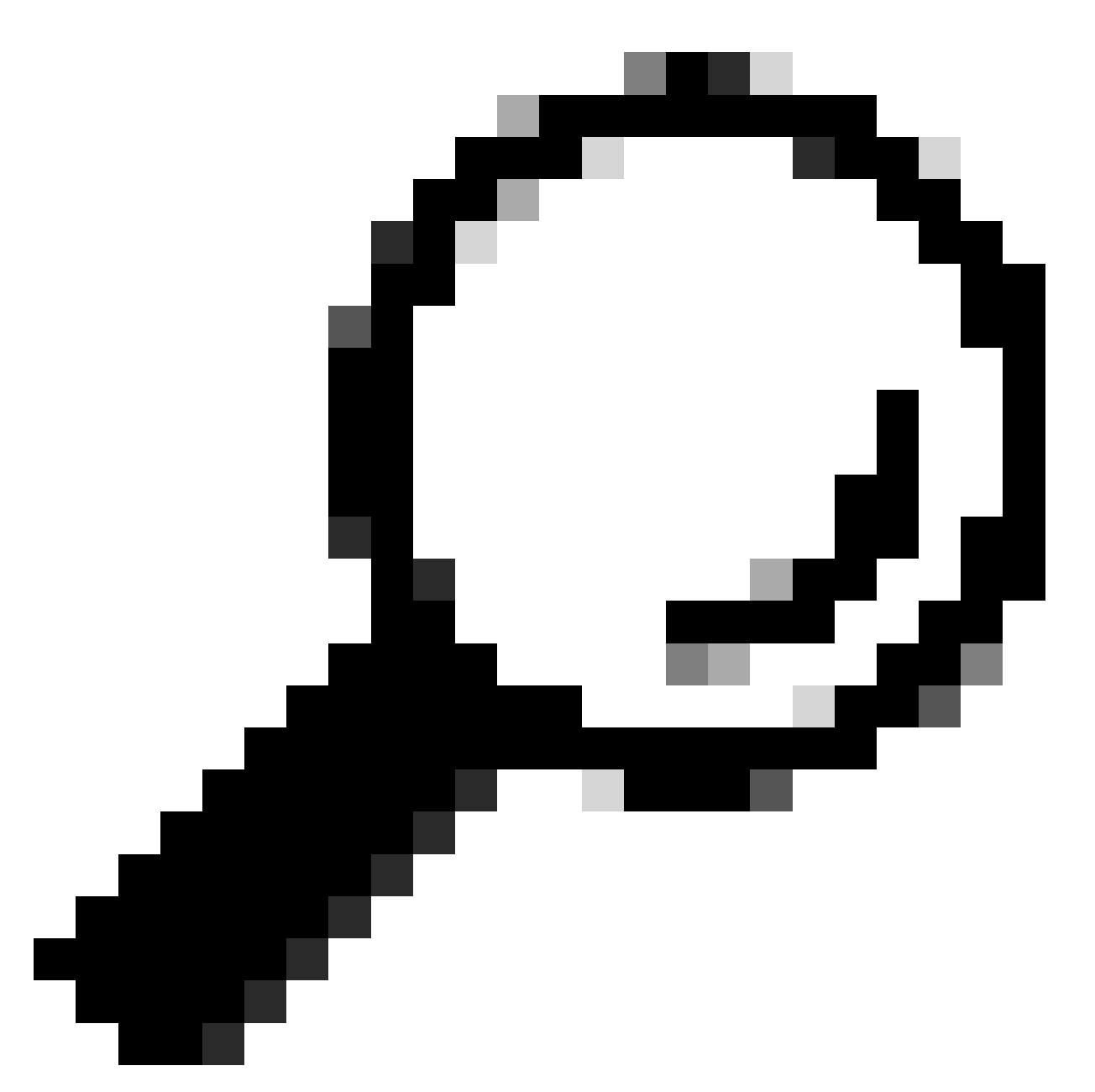

**Tip**: In this article, the Default Network Access Protocols list is allowed. You can create a new list and narrow down as needed.

**Step 9.** To view the new **Policy Sets**, click the > icon in the **View** column. Expand the **Authorization Policy** menu and click the + icon to add a new rule to allow the access to the user with admin rights.

Set a name.

|    | ✓ Author | ization Polic | cy (0)    |            |          |  |
|----|----------|---------------|-----------|------------|----------|--|
|    | ٠        | Status        | Rule Name | Conditions |          |  |
|    | Search   |               |           |            |          |  |
|    | 1        | 0             | SWA Admin |            | <u>+</u> |  |
| I. |          |               |           |            |          |  |

**Step 9.1.** To create a condition to match Admin user group, click + icon.

Add Authorization Policy Condition

Step 9.2. Set the conditions to match the Dictionary Identity Group with Attribute Name Equals User

#### Conditions Studio

| Librar   | У                                        |            | Editor |        |            |                      |    |   |          |                  |                  |   |    |    |   |          |      |  |
|----------|------------------------------------------|------------|--------|--------|------------|----------------------|----|---|----------|------------------|------------------|---|----|----|---|----------|------|--|
| Sea      | rch by Name                              |            | ĥ      | Click  | to add     | l an attribute       |    |   |          |                  |                  |   |    |    |   |          |      |  |
| <b>Q</b> | 0 * • 🗜 🗣 🖻 🖻 🖻 化 よ 🕻                    | ີ 🖁 후      | G      | Select | attribu    | ite for conditi      | on |   |          |                  |                  |   |    |    |   |          | ;    |  |
|          | BYOD_is_Registered                       | 0          |        | •      | = <u>p</u> |                      | ۲  | ₽ | <u>.</u> | 8                | 2                | ₽ | ଡ଼ | 1  | Ø | ٤        | ((:- |  |
|          | Catalyst_Switch_Local_Web_Authentication |            |        |        | Die        | ctionary             |    |   | A        | ttribute         |                  |   |    | ID |   | Info     |      |  |
|          | Compliance_Unknown_Devices               | <i>i</i> ) |        |        | A          | II Dictionaries      |    | , | <b>-</b> | Attribute        |                  |   |    | ID |   |          |      |  |
|          | Compliant_Devices                        | 0          |        | *      | AD<br>CV   | VA                   |    |   | E        | xternalGro       | ups<br>nalGroups | 6 |    |    |   | ()<br>() |      |  |
|          | EAP-MSCHAPv2                             | 0          |        | 盡      | Ide        | entityGroup          |    |   | C        | -<br>Nescription |                  |   |    |    |   | 0        |      |  |
|          | EAP-TLS                                  | ()         |        | 45     | lde        | entityGroup          |    |   | N        | lame             |                  |   |    |    |   | 1        |      |  |
|          | Guest_Flow                               | 0          |        | 盡      | Inte       | ernalUser<br>ssiveID |    |   | R        | dentityGrou      | ip<br>Groups     |   |    |    |   | ()<br>() |      |  |
|          | MAC_in_SAN                               | 0          |        | -      |            | 5517615              |    |   |          | ussireits_       | stoopo           |   |    |    |   | U        |      |  |
|          | Network_Access_Authentication_Passed     |            |        |        |            |                      |    |   |          |                  |                  |   |    |    |   |          |      |  |
|          | Non_Cisco_Profiled_Phones                | 0          |        |        |            |                      |    |   |          |                  |                  |   |    |    |   |          |      |  |
|          | Non_Compliant_Devices                    | 0          |        |        |            |                      |    |   |          |                  |                  |   |    |    |   |          |      |  |
|          | Switch_Local_Web_Authentication          | 0          |        |        |            |                      |    |   |          |                  |                  |   |    |    |   |          |      |  |

### Identity Groups: SWA admin.

Select Identity Group as Condition

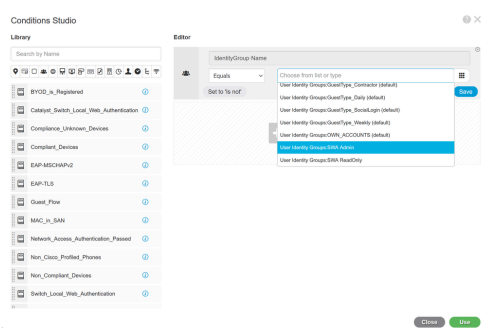

### Step 9.3. Scroll down and select User Identity Groups: SWA admin.

Scroll Down abd Select Identity Group Name

Step 9.4. Click Use.

Close Use

#### **Conditions Studio**

| Libra      | ry -                                     |             | Editor |                 |      |       |                              |       |      |
|------------|------------------------------------------|-------------|--------|-----------------|------|-------|------------------------------|-------|------|
| Sea        | rch by Name                              |             |        | IdentityGroup   | Name |       |                              |       |      |
| <b>Q E</b> | 0 4 0 🖵 🗣 🖓 🕅 🖉 🗶 🔇                      | ) ະ 🦻       | 墨      | Equals          | ~    | ×Us   | er Identity Groups:SWA Admin |       |      |
|            | BYOD_is_Registered                       | 0           |        | Set to 'Is not' |      | You c | an only select 1 item        |       | Save |
|            | Catalyst_Switch_Local_Web_Authentication |             |        |                 |      |       |                              |       |      |
|            | Compliance_Unknown_Devices               | <i>(i</i> ) |        |                 |      | +     | New AND OR                   |       |      |
|            | Compliant_Devices                        |             |        |                 |      |       |                              |       |      |
|            | EAP-MSCHAPv2                             | 1           |        |                 |      |       |                              |       |      |
|            | EAP-TLS                                  | 1           |        |                 |      |       |                              |       |      |
|            | Guest_Flow                               | <i>(</i> )  |        |                 |      |       |                              |       |      |
|            | MAC_in_SAN                               |             |        |                 |      |       |                              |       |      |
|            | Network_Access_Authentication_Passed     |             |        |                 |      |       |                              |       |      |
|            | Non_Cisco_Profiled_Phones                | 0           |        |                 |      |       |                              |       |      |
|            |                                          |             |        |                 |      |       |                              |       |      |
|            |                                          |             |        |                 |      |       |                              | Close | Use  |

Select Authorization Policy for SWA Admin User Group

Step 10. Click the + icon to add a second rule to allow the access to the user with read-only rights.

Set a name.

# Set the conditions to match the **Dictionary Identity Group** with **Attribute Name Equals User Identity Groups: SWA ReadOnly** and click **Use**.

| Conditions Studio          |                |        |                   |                                     | @×             |
|----------------------------|----------------|--------|-------------------|-------------------------------------|----------------|
| Library                    |                | Editor |                   |                                     |                |
| Search by Name             |                |        | IdentityGroup·Nar | ne                                  |                |
|                            | 1 🖻 C 👤 O E 📚  | -      | Equals            | × User Identity Groups:SWA ReadOnly |                |
| BYOD_is_Registered         |                |        | Set to 'Is not'   |                                     | Duplicate Save |
| Catalyst_Switch_Local_Web  | Authentication |        |                   |                                     |                |
| Compliance_Unknown_Device  | es 🥡           |        |                   | + New AND OR                        |                |
| Compliant_Devices          | (i)            |        |                   |                                     |                |
| EAP-MSCHAPv2               |                |        |                   |                                     |                |
| EAP-TLS                    | ٦              |        |                   |                                     |                |
| Guest_Flow                 | ٢              |        |                   |                                     |                |
| MAC_in_SAN                 | i              |        |                   |                                     |                |
| Network_Access_Authenticat | ion_Passed 🥡   |        |                   |                                     |                |
| Non_Cisco_Profiled_Phones  | 0              |        |                   |                                     |                |

Close Use

#### Step 11. Set the Authorization Profile respectively for each rule and click Save.

| Policy S | ets → SV     | VA Access              |                         |          |                                  |              |               |   |                  | eset Policyset  | Hitcount   | s Reset     | Save    |
|----------|--------------|------------------------|-------------------------|----------|----------------------------------|--------------|---------------|---|------------------|-----------------|------------|-------------|---------|
|          | Status       | Policy Set Name        | Description             | Cont     | itions                           |              |               |   | i.               | Allowed Protoco | ls / Serve | er Sequence | Hits    |
| Search   |              |                        |                         |          |                                  |              |               |   |                  |                 |            |             |         |
|          | 0            | SWA Access             |                         | 0        | Radius-NAS-IP-Address EQUALS 10  | 0.106.38.176 |               |   |                  | Default Network | Access     | ×* +        | 0       |
| > Auther | ntication Po | licy (1)               |                         |          |                                  |              |               |   |                  |                 |            |             |         |
| > Autho  | rization Pol | cy - Local Exceptions  |                         |          |                                  |              |               |   |                  |                 |            |             |         |
| > Autho  | rization Pol | cy - Global Exceptions |                         |          |                                  |              |               |   |                  |                 |            |             |         |
| ✓ Author | rization Pol | icy (1)                |                         |          |                                  |              |               |   |                  |                 |            |             |         |
|          |              |                        |                         |          |                                  |              | Results       |   |                  |                 |            |             |         |
| •        | Status       | Rule Name              | Conditions              |          |                                  |              | Profiles      |   | Security Groups  |                 |            | Hits        | Actions |
| Search   |              |                        |                         |          |                                  |              |               |   |                  |                 |            |             |         |
| 1        | ø            | SWA Read Only          | at IdentityGroup-Name E | EQUALS U | ser Identity Groups:SWA ReadOnly |              | ×SWA ReadOnly | + | Select from list | Ŧ               | +          |             | ٥       |
| 1        | 0            | SWA Admin              | AL IdentityGroup-Name E | EQUALS U | ser Identity Groups:SWA Admin    |              | ×SWA Admin    | + | Select from list | -               | +          |             | ٥       |
|          | 0            | Default                |                         |          |                                  |              | × DenyAccess  | + | Select from list |                 | +          | 0           | ٥       |
|          |              |                        |                         |          |                                  |              |               |   |                  |                 |            |             |         |
|          |              |                        |                         |          |                                  |              |               |   |                  |                 |            | Reset       | Save    |

Select Authorization Profile

### **SWA Configuration**

Step 1. From SWA GUI navigate to System Administration and click Users.

Step 2. Click Enable in External Authentication.

| ·                                                                          |       |
|----------------------------------------------------------------------------|-------|
| Reporting Web Security Manager Security Services Network System Administra | ition |

#### Users

| Users                                 |                       |                  |                 |                                                      |                |                    |              |  |  |  |
|---------------------------------------|-----------------------|------------------|-----------------|------------------------------------------------------|----------------|--------------------|--------------|--|--|--|
| Add User                              |                       |                  |                 |                                                      |                |                    |              |  |  |  |
| All<br>Accounts                       | User Name             | Full Name        |                 | User Type                                            | Account Status | Passphrase Expires | Delete       |  |  |  |
|                                       | admin                 | Administrator    |                 | Administrator                                        | Active         | n/a                |              |  |  |  |
| Enforce Pa                            | assphrase Changes     |                  |                 |                                                      |                |                    |              |  |  |  |
| Local Use                             | r Account & Passp     | hrase Settings   |                 |                                                      |                |                    |              |  |  |  |
|                                       |                       | Account Lock:    | Not c           | onfigured.                                           |                |                    |              |  |  |  |
|                                       | P                     | assphrase Reset: | Not configured. |                                                      |                |                    |              |  |  |  |
| Passphrase Rules:                     |                       |                  |                 | ire at least 8 characters.<br>ional rules configured |                |                    |              |  |  |  |
|                                       |                       |                  |                 |                                                      |                | E                  | dit Settings |  |  |  |
| External A                            | Authentication        |                  |                 |                                                      |                |                    |              |  |  |  |
| External A                            | uthentication is disa | bled.            |                 |                                                      |                |                    |              |  |  |  |
|                                       |                       |                  |                 |                                                      |                | Enable             |              |  |  |  |
|                                       |                       |                  |                 |                                                      |                |                    | ,            |  |  |  |
| Second Factor Authentication Settings |                       |                  |                 |                                                      |                |                    |              |  |  |  |
| Two Facto                             | r Authentication is d | isabled.         |                 |                                                      |                |                    |              |  |  |  |
|                                       |                       |                  |                 |                                                      |                |                    | Enable       |  |  |  |

#### Enable External Authentication in SWA

**Step 3.** Enter IP address or FQDN of the ISE in **RADIUS Server Hostname** field and enter the same Shared Secret that is configured in the Step 2, ISE Configuration.

Step 4. Select Map externally authenticated users to multiple local roles in Group Mapping.

Step 4.1. Enter Administrator in the RADIUS CLASS Attribute field and select the Role Administrator.

**Step 4.2.** Enter **ReadUser** in the RADIUS CLASS Attribute field and select the Role **Read-Only Operator**.

|                      | Cisco Seo          | cure Web Appliance         | e                                            |            |                    |                 |                                     |                            | Secure Web A | ppliance is |
|----------------------|--------------------|----------------------------|----------------------------------------------|------------|--------------------|-----------------|-------------------------------------|----------------------------|--------------|-------------|
|                      | Reporting          | Web Security Manager       | Security Services                            | Ne         | twork              | System Adm      | inistration                         | 1                          |              |             |
|                      | dit Externa        | I Authentication           |                                              |            |                    |                 |                                     |                            |              |             |
|                      | external Authentic | cation Settings            |                                              |            |                    |                 |                                     |                            |              |             |
|                      | 🗹 Enable Exter     | nal Authentication         |                                              |            |                    |                 |                                     |                            |              |             |
| Authentication Mode: |                    |                            | Password based Authentica                    | tion       | ~                  |                 |                                     |                            |              |             |
| Authentication Type: |                    |                            | RADIUS V                                     |            |                    |                 |                                     |                            |              |             |
|                      |                    | Protocol                   | UDP V                                        |            |                    |                 |                                     |                            |              |             |
|                      | R                  | ADIUS Server Information:  | RADIUS Server Hostname                       | Port       | Shared Secret      |                 | Timeout<br>Value<br>(in<br>seconds) | Authentication<br>protocol | Certificate  | Add Row     |
|                      |                    |                            | 10.106.38.150                                | 1812       |                    |                 | 5                                   | PAP v                      | Select any 🗸 | 1           |
|                      | External Auther    | ntication Cache Timeout: ? | 0 seconds                                    |            |                    |                 |                                     |                            |              |             |
|                      |                    | Group Mapping:             | <ul> <li>Map externally authentic</li> </ul> | ated user  | s to multiple loca | al roles. (reco | ommended                            | d)                         |              |             |
|                      |                    |                            | RADIUS CLASS Attrib                          | ute        |                    | Role ?          |                                     |                            | Ad           | d Row       |
|                      |                    |                            | administrator                                |            |                    | Administra      | ator                                | •                          |              | 1           |
|                      |                    |                            | ReadUser                                     |            |                    | Read-Only       | y Operato                           | r 🕶                        |              | Ŵ           |
|                      |                    |                            | RADIUS CLASS attribut                        | es are cas | se-sensitive.      |                 |                                     |                            | I            |             |
|                      |                    |                            | O Map all externally authen                  | ticated us | ers to the Admin   | istrator role.  |                                     |                            |              |             |

External Authentication Configuration for RADIUS Server

**Step 5:** To configure **Users** in SWA, click **Add User.** Enter **User Name** and select **User Type** required for the desired role. Enter **Passphrase** and **Retype Passphrase**, which is required for GUI access if the appliance cannot connect to any external RADIUS server.

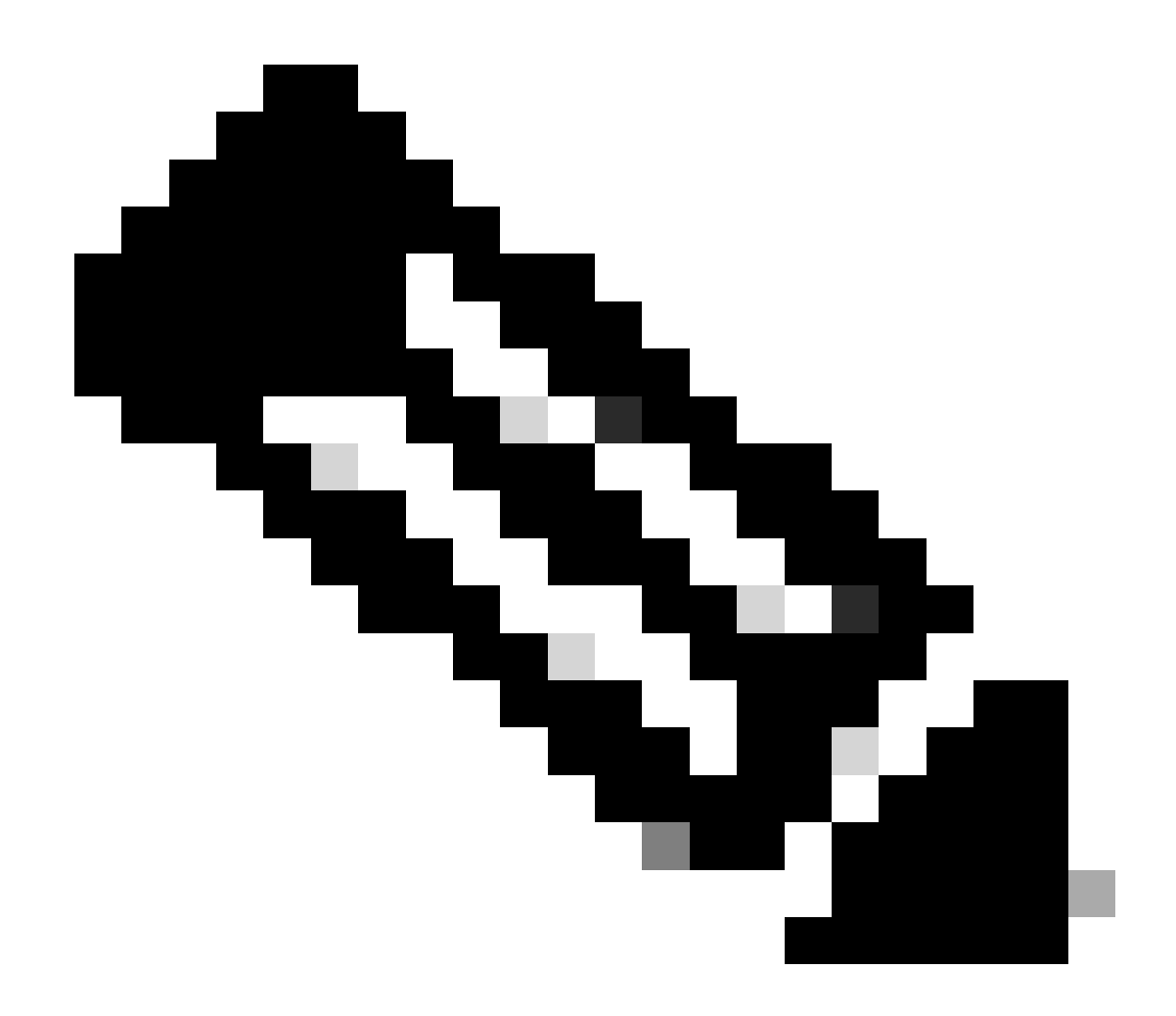

**Note**: If the appliance cannot connect to any external server, it tries to authenticate the user as a local user defined on the Secure Web Appliance.

#### Users

| Users                                                                                                    |           |            |                    |                |                    |        |  |
|----------------------------------------------------------------------------------------------------|-----------|------------|--------------------|----------------|--------------------|--------|--|
| Add User                                                                                                    |           |            |                    |                |                    |        |  |
| * When RADIUS external authentication is enabled, all local user accounts except "admin" are disabled. If all RADIUS services fail, local user accounts will be used for authentication. |           |            |                    |                |                    |        |  |
|                                                                                                    |           |            |                    |                |                    |        |  |
| Accounts                                                                                                    | User Name | Full Name  | User Type*         | Account Status | Passphrase Expires | Delete |  |
|                                                                                                    | adminuser | Admin User | Administrator      | Active         | n/a                | ŵ      |  |
|                                                                                                    | rouser    | RO User    | Read-Only Operator | Active         | n/a                | Ŵ      |  |

User configuration in SWA

#### Step 6: Click Submit and Commit Changes.

## Verify

Access SWA GUI with the configured user credentials and check the live logs in ISE. To check the live logs in ISE navigate to **Operations > Live Logs**:

#### dentity Services Engine

| 5200 Authentication succeeded |                                                                                                    |
|-------------------------------|----------------------------------------------------------------------------------------------------|
| adminuser                     |                                                                                                    |
|                               |                                                                                                    |
|                               |                                                                                                    |
| SWA Access >> Default         |                                                                                                    |
| SWA Access >> SWA Admin       |                                                                                                    |
| SWA Admin                     |                                                                                                    |
|                               |                                                                                                    |
| 0001 01 00 17 00 01 770       |                                                                                                    |
|                               | 5200 Authentication succeeded<br>adminuser<br>SWA Access >> Default<br>SWA Access >> SWA Admin<br>SWA Admin |

Verify User Login ISE

## **Related Information**

- <u>User Guide for AsyncOS 14.0 for Cisco Secure Web Appliance</u>
- ISE 3.0 Admin Guide
- ISE Compatibility Matrix for Secure Web Appliance
- <u>Cisco Technical Support & Downloads</u>

| Steps |                                                        |
|-------|--------------------------------------------------------|
| 11001 | Received RADIUS Access-Request                         |
| 11017 | RADIUS created a new session                           |
| 11117 | Generated a new session ID                             |
| 15049 | Evaluating Policy Group                                |
| 15008 | Evaluating Service Selection Policy                    |
| 15048 | Queried PIP - Radius.NAS-IP-Address                    |
| 15041 | Evaluating Identity Policy                             |
| 22072 | Selected identity source sequence - All_User_ID_Stores |
| 15013 | Selected Identity Source - Internal Users              |
| 24210 | Looking up User in Internal Users IDStore - adminuser  |
| 24212 | Found User in Internal Users IDStore                   |
| 22037 | Authentication Passed                                  |
| 15036 | Evaluating Authorization Policy                        |
| 15016 | Selected Authorization Profile - SWA Admin             |
| 22081 | Max sessions policy passed                             |
| 22080 | New accounting session created in Session cache        |
| 11002 | Returned RADIUS Access-Accept                          |